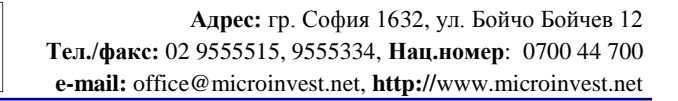

## Ръководство за експлоатация на Microinvest Архиватор Pro

UKAS

*Microinvest* Archi Pro е програма предназначена за архивиране и възстановяване на бази данни създадени на:

- MS Access
- MSDE
- My SQL
- MS SQL Server

**Hi** Microinvest®

software company since 1984

Програмата може да бъде свалена от следния линк.

След успешно инсталиране на програмата, при първоначално стартиране се отваря следния прозорец за настройки на програмата.

| 🛞 Конфигуриране на Microinvest Архи Р | ro                                                                                                    |
|---------------------------------------|----------------------------------------------------------------------------------------------------|
| Microinvest                           | Добре дошли в помощника<br>на Microinvest Apxu Pro!<br>Помощникът ще ви съдейства лесно и<br>удобно да конфигурирате Microinvest Apxu<br>Pro. Моля, изберете "Напред", за да<br>продължите.<br>Език: Български ▼ |
|                                       | Напред > Отказ                                                                                                    |

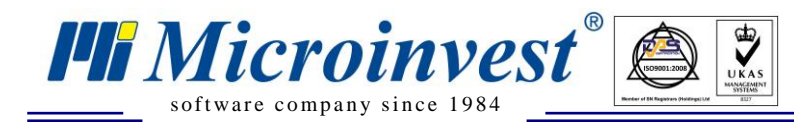

От съответния прозорец избираме език, на който ще работи програмата.

| 🛞 Конфигуриране на Microinve                                | est Архи Pro                                                                   | x     |
|-------------------------------------------------------------|--------------------------------------------------------------------------------|-------|
| Избор на сървър                                             |                                                                                | ŝ     |
| Моля, изберете типа на база                                 | та данни, която желаете да бъде архивирана.                                    |       |
| При избор на тип на базата д<br>да зададете име на сървъра, | анни MSDE, MySQL или MS SQL Server е необходимо<br>име на потребител и парола. |       |
| Тип на базата данни                                         | MS Access<br>MS Access<br>MSDE<br>My SQL<br>MS SQL Server                      |       |
| Microinvest                                                 | < Назад Напред >                                                               | Отказ |

Избираме тип на базата данни, с която ще работим.

| 🛞 Конфигуриране на Microinvest Архи Pro                                                         |                                                                                                    |       |  |
|-------------------------------------------------------------------------------------------------|----------------------------------------------------------------------------------------------------|-------|--|
| Избор на сървър                                                                                 |                                                                                                    | ŝ     |  |
| Моля, изберете типа на базата<br>При избор на тип на базата да<br>да зададете име на сървъра, и | а данни, която желаете да бъде архивирана.<br>нни MSDE, MySQL или MS SQL Server е необходимо<br>име на потребител и парола. |       |  |
| Тип на базата данни                                                                             | MS SQL Server                                                                                                    |       |  |
| Сървър                                                                                          | localhost                                                                                                    |       |  |
| Име на потребителя                                                                              | sa                                                                                                    |       |  |
| Парола                                                                                          | ********                                                                                                    |       |  |
|                                                                                                 | Тест на връзката                                                                                                    |       |  |
| Microinvest                                                                                     | < Назад Напред > О                                                                                                    | Этказ |  |

Избираме типа на сървъра, от който ще архивираме.

В полето "Сървър" въвеждаме името или IP Address-а на сървъра.

В полето "Име на потребителя" въвеждаме потребителското име, с което влизаме в сървъра.

В полето "Парола" се въвежда паролата за достъп до сървъра.

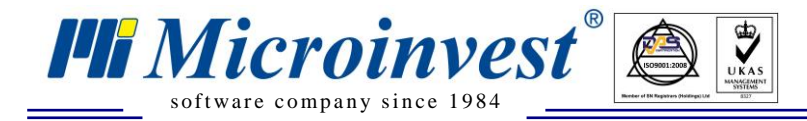

С бутона "Тест на връзката" може да се тества дали е установена връзка между програмата и сървъра.

| 🛞 Конфигуриране на Microinvest Архи Pro   |                           | ×         |
|-------------------------------------------|---------------------------|-----------|
| Избор на бази данни                       |                           | <u>کې</u> |
| Налични на сървъра                        | За архивиране             |           |
| testWarehousePro020120171 Склад Pro 🔺     | > testWarehousePro0802201 |           |
| testWarehousePro031020161 Склад Pro 😑     | testWarehousePro0802201   |           |
| testWarehousePro041020161 Склад Pro       |                           |           |
| testWarehousePro050120171 Склад Pro       |                           |           |
| testWarehousePro060720162 Склад Pro       | <                         |           |
| testWarehousePro061020161 Склад Pro       |                           |           |
| testWarehousePro06102016 Склад Pro        |                           |           |
| testWarehousePro06102016 Склад Pro        |                           |           |
| testWarehousePro120420171 Склад Pro 🔻     |                           |           |
| 🔲 Всички бази от данни (включително създа | адените по-късно)         |           |
| Microinvest                               |                           |           |
|                                           | < Назад Напред > О        | тказ      |

В списъка от лявата страна са показани всички бази данни, които се намират в съответния сървър. От дясната страна са базите, които ще бъдат архивирани с помощта на програмата. Посредством бутоните между двата списъка е възможно добавянето и премахването на бази от прозореца "За архивиране", който се намира от дясната страна.

| 🛞 Конфигуриране на                                                         | 📎 Конфигуриране на Microinvest Архи Pro                                                     |                                                                      |  |  |
|----------------------------------------------------------------------------|---------------------------------------------------------------------------------------------|----------------------------------------------------------------------|--|--|
| Настройки на архие<br>Моля, задайте настр                                  | Настройки на архивирането<br>Моля, задайте настройки, по които ще се извършва архивирането. |                                                                      |  |  |
| Посочете папка (ди                                                         | ректория), в която ще с                                                                     | е записват и съхраняват направените архиви.                          |  |  |
| Папка на архива                                                            | C:\ProgramData\Microir                                                                      | nvest\Archi Pro\Backup (                                             |  |  |
| Копиране в                                                                 |                                                                                             | (                                                                    |  |  |
| Макс. брой архиви                                                          | 200                                                                                         | Формат на името<br>testWarehousePro080220171_2017_02_08_09_51_<br>32 |  |  |
| Нивото на компреси                                                         | ия определя размера на                                                                      | а направените архиви.                                                |  |  |
| Компресия                                                                  | Максимална                                                                                  | •                                                                    |  |  |
| Стартиране заедно с Windows Архивиране в pCloud   Microinvest     Напред > |                                                                                             |                                                                      |  |  |
|                                                                            |                                                                                             |                                                                      |  |  |

В полето "Папка на архива" се посочва директорията, в която ще бъдат създавани архивите.

**Hi** Microinvest®

software company since 1984

В полето "Копие в" може да посочим къде искаме да ни бъда направено копие на архивите.

В полето "Max. брой архиви" въвеждаме, колко архива искаме да имаме в съответната директория.

В поле "Компресия" избираме вида на компресията, дали да е максимална или стандартна.

| 🛞 Конфигуриране на Microinvest Архи Pro |          |                                                 |       |
|-----------------------------------------|----------|-------------------------------------------------|-------|
| Настройки на архив                      | иранет   | D                                               | 500   |
| Моля, задайте настро                    | ЙКИ      | ) Архивиране в pCloud                           | × w   |
| Посочете папка (дир                     | екто Г   | отребителско име                                |       |
| Папка на архива                         | C:\F     | Тарола                                          |       |
| Копиране в                              |          | ОК Отказ                                        |       |
| Макс. брой архиви                       | 200      | Регистрация в ротоца                            |       |
| Нивото на компресия                     | а опреде | ля размера на направените архиви.               |       |
| Компресия                               | Максии   | ална 👻                                          |       |
| Microinvest                             | 🗖 Стар   | тиране заедно с Windows 🛛 🖉 Архивиране в pCloud |       |
|                                         |          | < Назад Напред >                                | Отказ |

След като сме избрали "Архивиране в pCloud" ни се отваря следния прозорец. Ако нямаме регистрация щракаме на линка "Регистрация в pCloud".

## NB! Единствено с регистрация създадена от този линк ще работи с програмата.

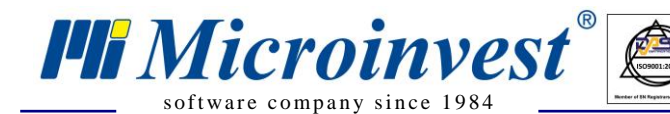

Адрес: гр. София 1632, ул. Бойчо Бойчев 12 Тел./факс: 02 9555515, 9555334, Нац.номер: 0700 44 700 e-mail: office@microinvest.net, http://www.microinvest.net

| 🛞 Конфигуриране на Microinvest Архи Pro  |                                                                                             |                                                                      |  |  |  |
|------------------------------------------|---------------------------------------------------------------------------------------------|----------------------------------------------------------------------|--|--|--|
| Настройки на архи<br>Моля, задайте настр | Настройки на архивирането<br>Моля, задайте настройки, по които ще се извършва архивирането. |                                                                      |  |  |  |
| Посочете папка (ди                       | ректория), в която ще (                                                                     | се записват и съхраняват направените архиви.                         |  |  |  |
| Папка на архива                          | C:\ProgramData\Microi                                                                       | nvest\Archi Pro\Backup                                               |  |  |  |
| Копиране в                               |                                                                                             |                                                                      |  |  |  |
| Макс. брой архиви                        | 200                                                                                         | Формат на името<br>testWarehousePro080220171_2017_02_08_09_51_<br>32 |  |  |  |
| Нивото на компреси                       | ия определя размера н                                                                       | а направените архиви.                                                |  |  |  |
| Компресия                                | Максимална                                                                                  | •                                                                    |  |  |  |
| Microinvest —                            | 🔲 Стартиране заедно                                                                         | o c Windows V Архивиране в pCloud                                    |  |  |  |

UKAS

След успешно въвеждане и установяване на връзката прозореца се затваря и отметката е сложена. Ако случайно или нарочно въведем грешни данни се извежда съобщение, че сме въвели грешно потребителско име или парола.

| 🛞 Конфигуриране на Microinvest Архи Pro      |                                                                                       |                                          |  |  |
|----------------------------------------------|---------------------------------------------------------------------------------------|------------------------------------------|--|--|
| График на архивиран<br>Моля, задайте график, | График на архивирането<br>Моля, задайте график, по който ще се извършва архивирането. |                                          |  |  |
| Тип на архивирането<br>Интервал              | На час ✓                                                                              | Архивиране ще се извършва всеки<br>час . |  |  |
| Microinvest ———                              | < Ha                                                                                  | азад Напред > Отказ                      |  |  |

Избираме през какъв интервал ще ни бъде създаван архива. Час/Ден/Седмица

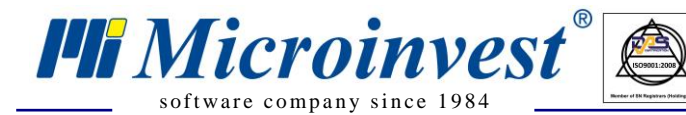

Адрес: гр. София 1632, ул. Бойчо Бойчев 12 Тел./факс: 02 9555515, 9555334, Нац.номер: 0700 44 700 e-mail: office@microinvest.net, http://www.microinvest.net

| 🛞 Конфигуриране на Microinvest Архи Рго                                                                                                    | ×     |
|----------------------------------------------------------------------------------------------------|-------|
| Преглед на зададените настройки<br>Моля, прегледайте внимателно, посочените от Вас параметри на архивирането.                                                                                                    | 3     |
| Тип на базата данни:<br>SQL server(192.168.63.127)<br>Бази данни:<br>testWarehousePro080220171<br>testWarehousePro080220172<br>Папка на архива:<br>C:\ProgramData\Microinvest\Archi Pro\Backup<br>Ниво на компресия:<br>Максимална<br>Архивиране ще се извършва всеки час | 4 III |
| Містоїнчеят (Назад Напред > С                                                                                                    | )тказ |

UKAS

Преди да приключим конфигурирането на програмата може да направим преглед на направените от нас настройки.

| 🛞 Конфигуриране на Microinvest Архи Pro |                                                                                                    |
|-----------------------------------------|----------------------------------------------------------------------------------------------------|
| Microinvest                             | Конфигурирането на<br>Місгоіпvest Архи Рго<br>завърши!<br>Помощникът успешно конфигурира<br>Місгоіпvest Архи Рго. Моля, изберете<br>"Край", за изход от помощника на<br>програмата. |
|                                         | < Назад Край Отказ                                                                                                    |

Преди да затворим формата за настройки може да изберем дали да ни се стартира или не.

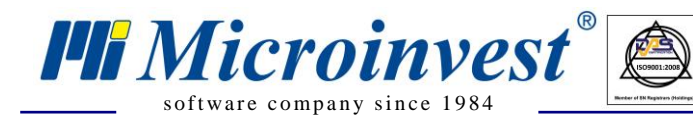

Адрес: гр. София 1632, ул. Бойчо Бойчев 12 Тел./факс: 02 9555515, 9555334, Нац.номер: 0700 44 700 e-mail: office@microinvest.net, http://www.microinvest.net

| 🛞 Microinvest Aj                                                                                                    | рхи Pro                                                                                                    | _             |                 | <b>— X</b>                                                                                                |
|----------------------------------------------------------------------------------------------------|----------------------------------------------------------------------------------------------------|---------------|-----------------|----------------------------------------------------------------------------------------------------|
| Архивиране                                                                                                    | Възстановяване                                                                                                    | Инструменти   |                 |                                                                                                    |
| Тип на базата да<br>SQL sei<br>Бази данни:<br>testWar<br>Папка на архива<br>С:\Prog<br>Ниво на компрес<br>Максиг<br>Архивиране ще о | анни:<br>rver(192.168.63.127)<br>rehousePro080220171<br>rehousePro080220172<br>::<br>ramData\Microinvest\Arc<br>сия:<br>мална<br>се извършва всеки час | hi Pro∖Backup | ~               | Скриване<br>Изход<br>Конфигуриране<br>Лицензиране<br>Възстановяване от<br>файл<br>Нерегистрирано<br>копие |
| Последно архив<br>08.02.2017 09:58                                                                                                  | иране Следващо архив<br>3:58 08.02.2017 10:58                                                                                                    | иране<br>:58  | Архивиране сега | Ver.4.00.054<br>11.10.2016                                                                                |
| Архивиране                                                                                                    |                                                                                                    |               |                 |                                                                                                    |

Така изглежда програмата когато се извършва архивиране.

След като се извърши архивиране на първата база данни излиза notification долу в дясно при часовника и в зависимост от статуса извежда съответното съобщение:

- Няма връзка с интернет;
- Няма достатъчно място на твърдия диск;
- Архивиране в pCloud.

Успешна работа с *Microinvest* Архиватор Pro!

## За контакти: *Microinvest*,

Адрес: гр. София, <u>ул. Бойчо Бойчев 12</u>, Национален телефонен номер: 0700 44 700 e-mail: <u>marketing@microinvest.net</u> web site: <u>www.microinvest.net</u> <u>База знания</u> <u>Форум Microinvest</u> © *Microinvest*, 2017